## **BMJ** Clinical Evidence

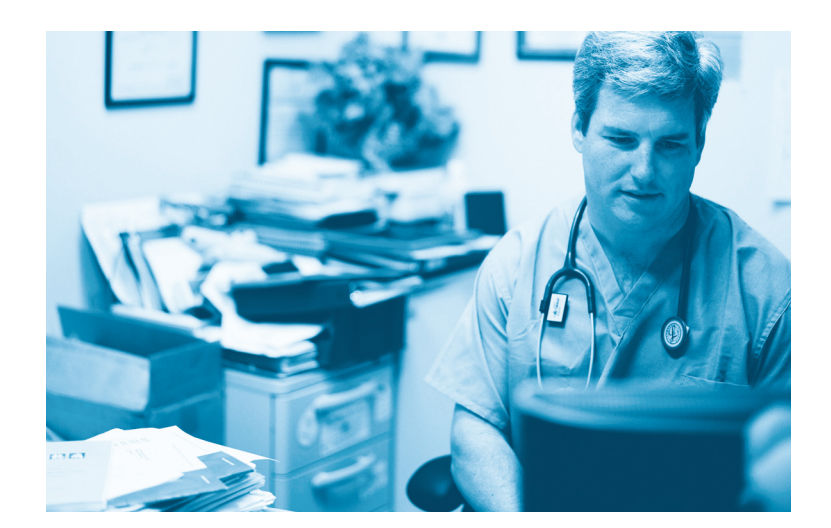

# User guide

www.clinicalevidence.com

#### Contents

| Introduction                                                                 | 2 |
|------------------------------------------------------------------------------|---|
| Finding evidence<br>By section<br>By listing<br>By searching                 | 3 |
| Navigating around a review                                                   | 5 |
| Reading the full text                                                        | 6 |
| Additional resources<br>Tools<br>Links<br>Drug information<br>EBM Training   | 7 |
| News and alerts<br>RSS updates<br>Email alerts<br>News<br>Drug safety alerts | 8 |

## Fast Effective Up-to-date

#### **BMJ Clinical Evidence**

Helping you make better treatment decisions for your patients

*BMJ Clinical Evidence* is the international source of the best available evidence for effective healthcare. We support the clinical decision making of hundreds of thousands of clinicians around the world by providing access to the latest medical evidence, continually updated, to help make treatment decisions.

Our panel of experts and specialist writers rigorously check and then summarize the most relevant evidence in a quick and easy to find format. Our reviews concentrate on summarizing the evidence in relation to common clinical problems, to ensure that we provide solutions that are relevant to your patients.

The development and improvement of *BMJ Clinical Evidence* is a constant process. Based on extensive customer feedback we have continued to develop *BMJ Clinical Evidence* so that it remains at the forefront of evidence based resources for clinical decisions.

Below are just some of the key features that you will discover:

- Systematic reviews covering over 3,000 clinical interventions
- 570 clinical questions answered
- . Enhanced user interface
- Simple navigation
- Breaking research
- Drug safety alerts
- Links to key practice guidelines
- Single page summaries providing an instant overview

All of this is within a single, evidence based resource.

This user guide introduces you to the essential features of *BMJ Clinical Evidence*, and will help you get the most out of them.

## **Finding evidence**

There are three ways to find the evidence you need: browse by section, browse the full review list, or use the search tool.

#### FINDING BY SECTION

Click on the 'Sections' heading and an alphabetical pop-up list of sections will appear. When you choose a section a new window appears showing the systematic reviews available.

| <b>M</b> Clin                                                                                                    | ical Evide                                                                                                    | nce                                                                                                    | Sections ⊽                                                                      | Full revie                                                                                                    | w list 🛛                                                                                                    | Search                                                                                                    | h this site                             |
|----------------------------------------------------------------------------------------------------|----------------------------------------------------------------------------------------------------|----------------------------------------------------------------------------------------------------|---------------------------------------------------------------------------------|----------------------------------------------------------------------------------------------------|----------------------------------------------------------------------------------------------------|----------------------------------------------------------------------------------------------------|-----------------------------------------|
| onditions                                                                                                    | Subscribe                                                                                                    | EBM resources                                                                                                    | Ab                                                                              | out us                                                                                                    | Cont                                                                                                    | act us                                                                                                    | Contribute                              |
|                                                                                                    |                                                                                                    |                                                                                                    | ↓<br>▼                                                                          | Home   Lo                                                                                                    | og in   Athens                                                                                                    | Log in   Help   0                                                                                                    | Contact us                              |
| BMIC                                                                                                    | Clinical Evid                                                                                                    | ence                                                                                                    | Sections 🛛                                                                      | Full review list                                                                                                    | ▼ Se                                                                                                    | arch this site                                                                                                    |                                         |
| Blood a<br>ML Cardiov<br>Cardiov<br>Child h<br>Diabete<br>Digesti<br>Sys ENT<br>A Endocr<br>B Disorde<br>C Eye dis<br>C HIV an<br>Infectio<br>F I<br>Herniated II<br>Hin fracture | Ind lymph disorders<br>ascular disorders<br>aalth<br>is<br>ve system disorders<br>ine and metabolic<br>rs<br>orders<br>d AIDS<br>us diseases<br>umbar disc | Kidney disorders<br>Lifestyle<br>Men's health<br>Musculoskeletal o<br>Neurological disor<br>Oncology<br>Oral health<br>Perioperative care<br>Poisoning | lisorders<br>ders                                                               | Pregnanc;<br>Respirator<br>Respirator<br>Sexual he<br>Skin disor<br>Sleep disc<br>Social and<br>Travel hea<br>Women's<br>Wounds | y and childbir<br>y disorders (<br>y disorders (<br>alth<br>ders<br>arders<br>d community<br>alth<br>health                 | th<br>acute)<br>chronic)<br>health                                                                                                    |                                         |
| Leg cramps     Low back p                                                                                                    | ain (acute)                                                                                                    |                                                                                                    | BMJ Clini                                                                       | cal Evidenc                                                                                                    | EBM resources                                                                                                    | tions ♥ Full review                                                                                                    | list 🛛 Search this site Contact us Cont |
| Low back p     Neck pain     Non-steroic     Osteoarthri     Osteoarthri     Plantar hee                                                                                          | ain (chronic)<br>ial anti-inflammatory drugs<br>is of the hip (new)<br>is of the knee<br>I pain and fasciitis                                              |                                                                                                    | Systematic revi<br>End stage renal dia<br>Kidney stones<br>Renal failure (acute | ews<br>aae                                                                                                    | Covered<br>Benigo 1<br>Chlamy<br>Chronic<br>Diabelic<br>Erectile<br>Genital 1<br>Gonorth<br>Nocturn<br>Pattner 1<br>Pyelone | I elsewhere<br>srostatic hyperplasia<br>lia (uncomplicated, gen<br>nephropathy<br>systanction<br>terpes<br>srolapse in women<br>eea<br>al eurvesis in children<br>noficiation<br>phritis (acuto) in non-pri | tar)<br>sgnant women                    |

#### FINDING BY LISTING

Click on the 'Full review list' heading and an alphabetical pop-up list of reviews will appear. By clicking on the alphabet bar at the top of this window you can easily access the available evidence.

#### FINDING BY SEARCHING

This facility is particularly valuable when searching for a treatment or condition that may appear in several different reviews e.g. Corticosteroids. Results are returned in listings that show a snippet of text with your search term highlighted so you can gauge the context. Results are ranked by relevance with a clear pathway that identifies where the results are located.

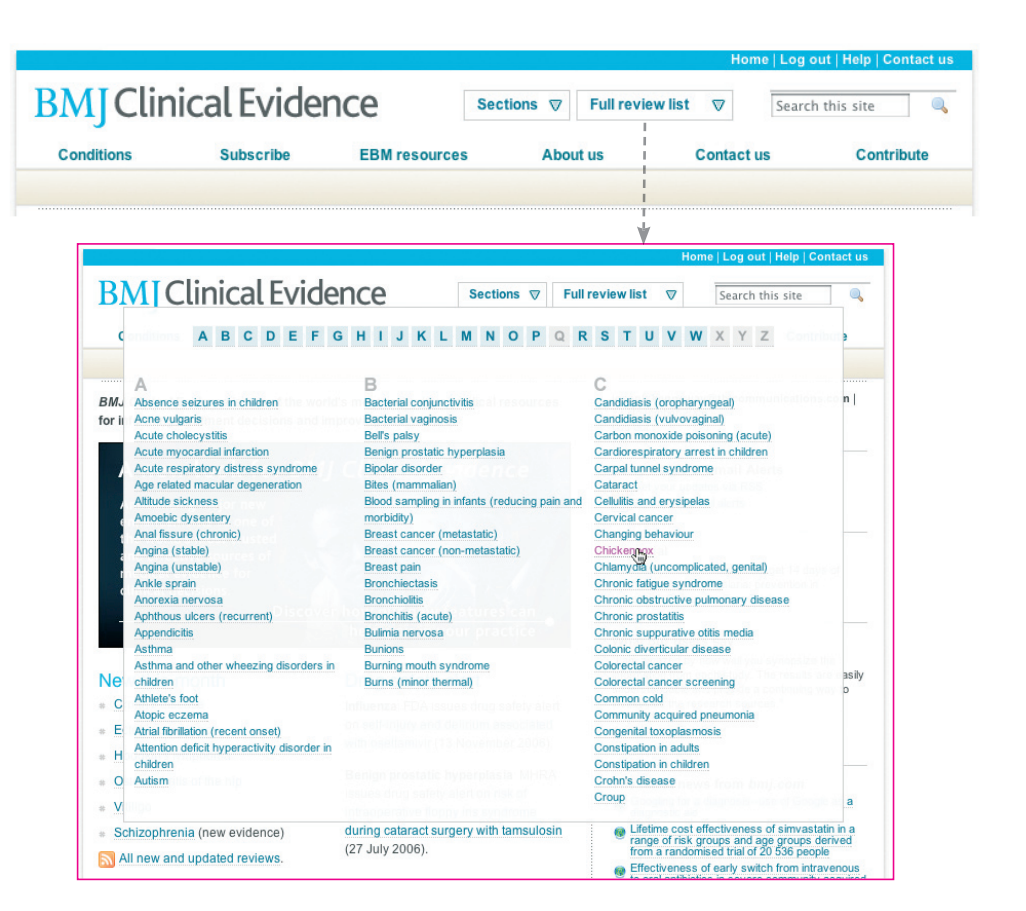

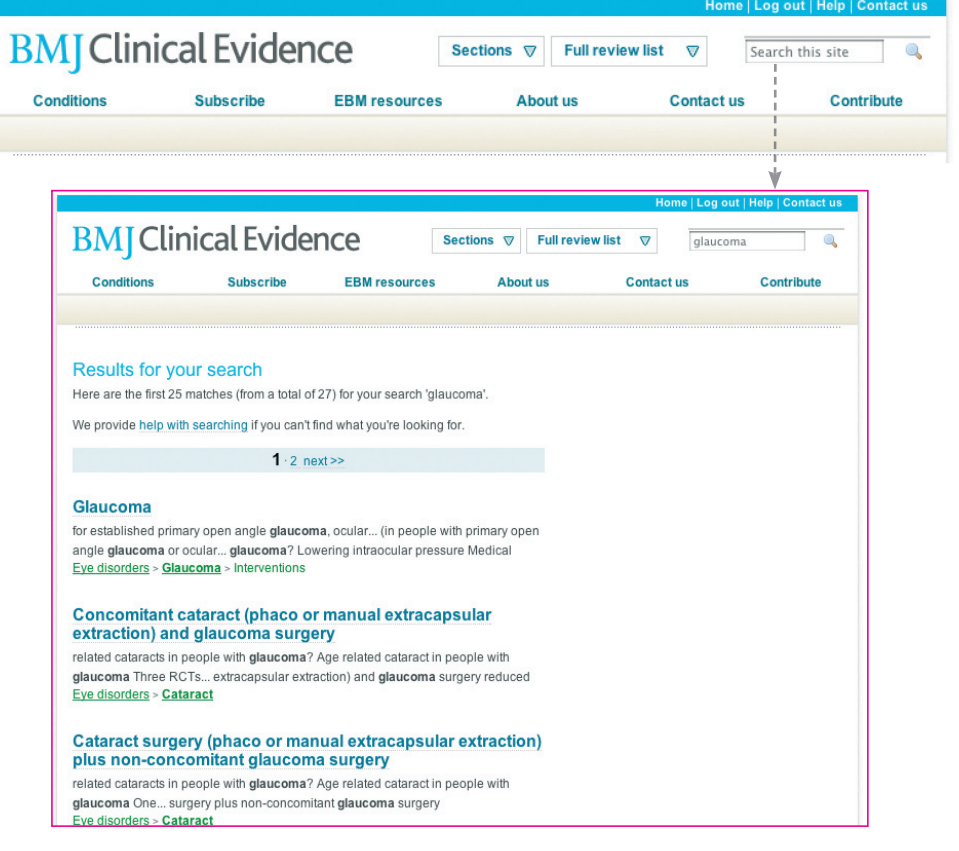

## Navigating around a review

Once you have located the review that interests you, *BMJ Clinical Evidence* presents the information with a tabbed sub-menu. This evidence has been selected by systematic and rigorous searching to answer clinical questions while focusing on outcomes that matter most to patients and clinicians. Each treatment or intervention is then categorized according to its benefits and harms.

The core evidence is supplemented by links, references, and additional information.

| A summary of<br>interventions<br>ranked by their<br>effectiveness                                                                                                    | ABOUT THIS<br>CONDITION<br>Background<br>information<br>about the<br>condition                                                                   | GUIDELINES<br>Links to major<br>guidelines<br>relevant to the<br>review                                                                                                 |
|----------------------------------------------------------------------------------------------------|----------------------------------------------------------------------------------------------------|----------------------------------------------------------------------------------------------------|
| <b>DMI</b> Clinical Evid                                                                                                    |                                                                                                    | Home   Log out   Help   Contact us                                                                                                    |
| <b>DIVIJ</b> Clinical EVIC                                                                                                    |                                                                                                    | Full review list V Search this site                                                                                                    |
| Conditions Subscribe                                                                                                    | EBM resources Ab                                                                                                    | out us Contact us Contribute                                                                                                    |
| Kidney disorders                                                                                                    |                                                                                                    |                                                                                                    |
| Robyn Webber, David Tolley, James Lingen                                                                                                    |                                                                                                    |                                                                                                    |
| Interventions Key points About the                                                                                                    | his condition Updates Guidelines                                                                                                    | (6) References Your responses                                                                                                    |
| You may prefer to read the key points                                                                                                    | to this review.                                                                                                    | 🚐 Print page 🛛 🔁 Print review                                                                                                    |
| We have searched the evidence for syst<br>questions and situations below, focusing<br>patients and clinicians. We have then ce<br>according to its harms and benefits in th<br>Asymptomatic stones | ematic and rigorous answers to the clini<br>g on the outcomes that matter most to<br>tegorised each treatment or intervention<br>ose situations. | Respond to this review<br>Remember you have the opportunity to<br>respond to this review if you have any<br>comments, or feel there is anything we<br>have not covered. |
|                                                                                                    |                                                                                                    |                                                                                                    |
| KEY POINTS -                                                                                                    | JPDATES                                                                                                    | -PRINT OPTIONS                                                                                                    |
| A one page                                                                                                    | Material                                                                                                    | Print the page                                                                                                    |
| summary of the                                                                                                    | oublished since                                                                                                    | or download a                                                                                                    |
| review t                                                                                                    | he review                                                                                                    | multi-page review                                                                                                    |

search date

in PDF format

## **Reading the full text**

Interventions for each condition are summarized in a table. They are categorised by effectiveness, with icons for easy reference (see below).

#### OTHER TABS See previous page.

| 1                                                                                                    | About this condition Updates Guidelines (6                                                                                                    | ) References Your responses                                                                                                    |
|----------------------------------------------------------------------------------------------------|----------------------------------------------------------------------------------------------------|----------------------------------------------------------------------------------------------------|
| You may prefer to <b>read th</b>                                                                                        | e key points to this review.                                                                                                    | 📮 Print page 🛛 🔁 Print review                                                                                                    |
| /e have searched the evide<br>uestions and situations be<br>atients and clinicians. We l<br>ccording to its harms and b | nce for systematic and rigorous answers to the clinica<br>ow, focusing on the outcomes that matter most to<br>ave then categorised each treatment or intervention<br>enefits in those situations.                                                                                                    | Respond to this review<br>Remember you have the opportunity to<br>respond to this review if you have any<br>comments, or feel there is anything we<br>have not covered. |
| Asymptomatic stones                                                                                                    | ۶.,                                                                                                    | leannan ann an ann ann ann ann ann ann an                                                                                                    |
| Unknown effectiveness<br>Symptomatic renal st                                                                           | Extracorporeal shockwave lithotripsy<br>(ESWL) in paople with asymptomatic rena<br>or ureteric stones     Percutaneous nephrolithotomy (PCNL) in<br>people with asymptomatic renal or ureteric<br>stones     Ureteroscopy in people with asymptomatic<br>renal or ureteric stones                                                                                                    |                                                                                                    |
| Likely to be beneficial                                                                                                 | Extracorportal shockwave lithotripsy<br>(ESWL) in people with renal stones less<br>than 20 mm                                                                                                    |                                                                                                    |
| Likely to be beneficial<br>Unknown effectiveness                                                                        | Extracorpordal shockwave lithotripsy<br>(ESWL) in people with renal stones less<br>than 20 mm<br>Percutaneous nephrolithotomy (PCNL) in<br>people with renal stones                                                                                                    |                                                                                                    |
| Likely to be beneficial<br>Unknown effectiveness                                                                        | Image: Second state of the second state of the second state of | 1                                                                                                    |
| Likely to be beneficial<br>Unknown effectiveness<br>Symptomatic ureteric                                                | Image: Stones       Extracorporeal shockwave lithotripsy (ESWL) in people with renal stones less than 20 mm in the people with renal stones in the people with renal stones         Image: Stones in the people with renal stones in the people with renal s                                           |                                                                                                    |

#### ICONS.....

#### DETAIL

Characterise the benefits/harms associated with an intervention

## Click the description to access a summary of the intervention, the benefits and harms, and a commentary

| Key t    | o icons                              |           |                                     |
|----------|--------------------------------------|-----------|-------------------------------------|
| ŌĐ       | Beneficial                           | <u>®@</u> | Unlikely to be beneficial           |
| <u>O</u> | Likely to be beneficial              | 00        | Unknown effectiveness               |
| •        | Trade-off between benefits and harms | 00        | Likely to be ineffective or harmful |

## **Additional resources**

*BMJ Clinical Evidence* offers a variety of other resources to help keep you up-to-date and to help you practice evidence based medicine (EBM).

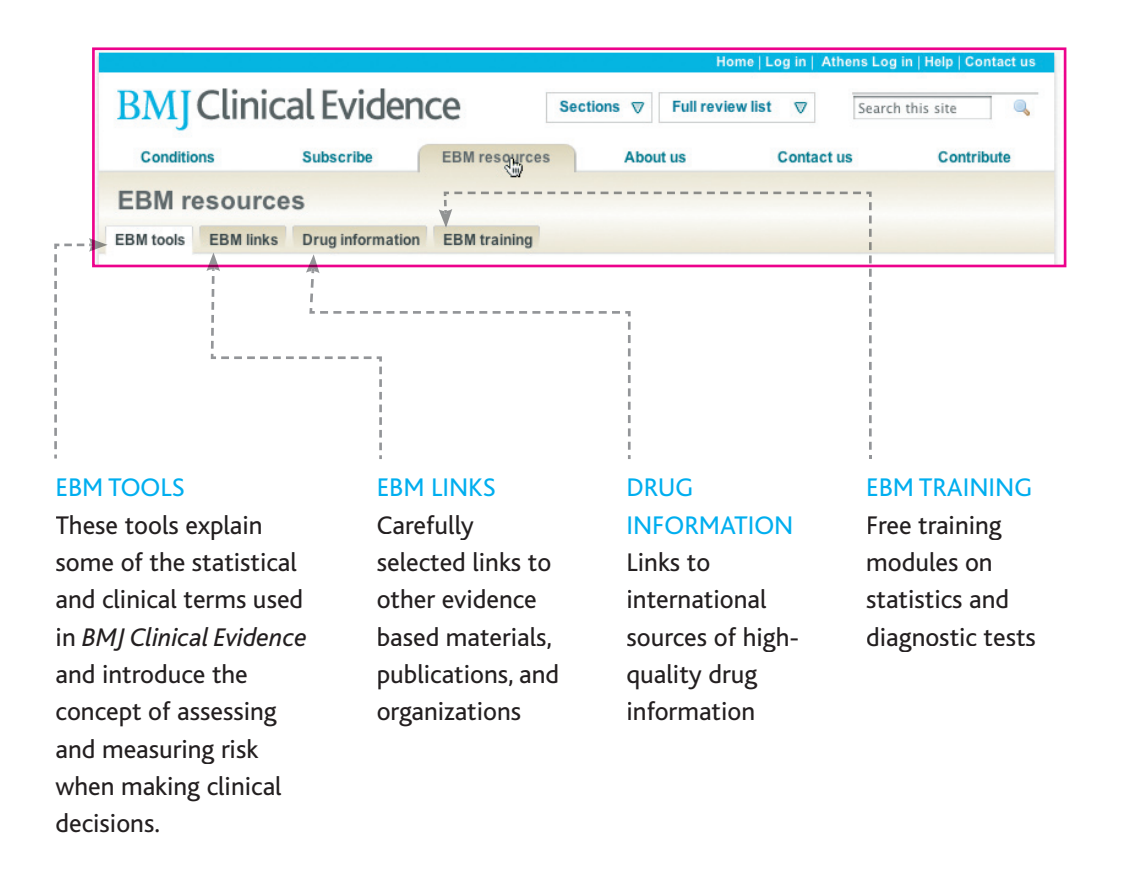

### **News and alerts**

*BMJ Clinical Evidence* helps you monitor what is happening in the sphere of evidence based medicine, and beyond, with a variety of tools that alert you to new content, findings, and news.

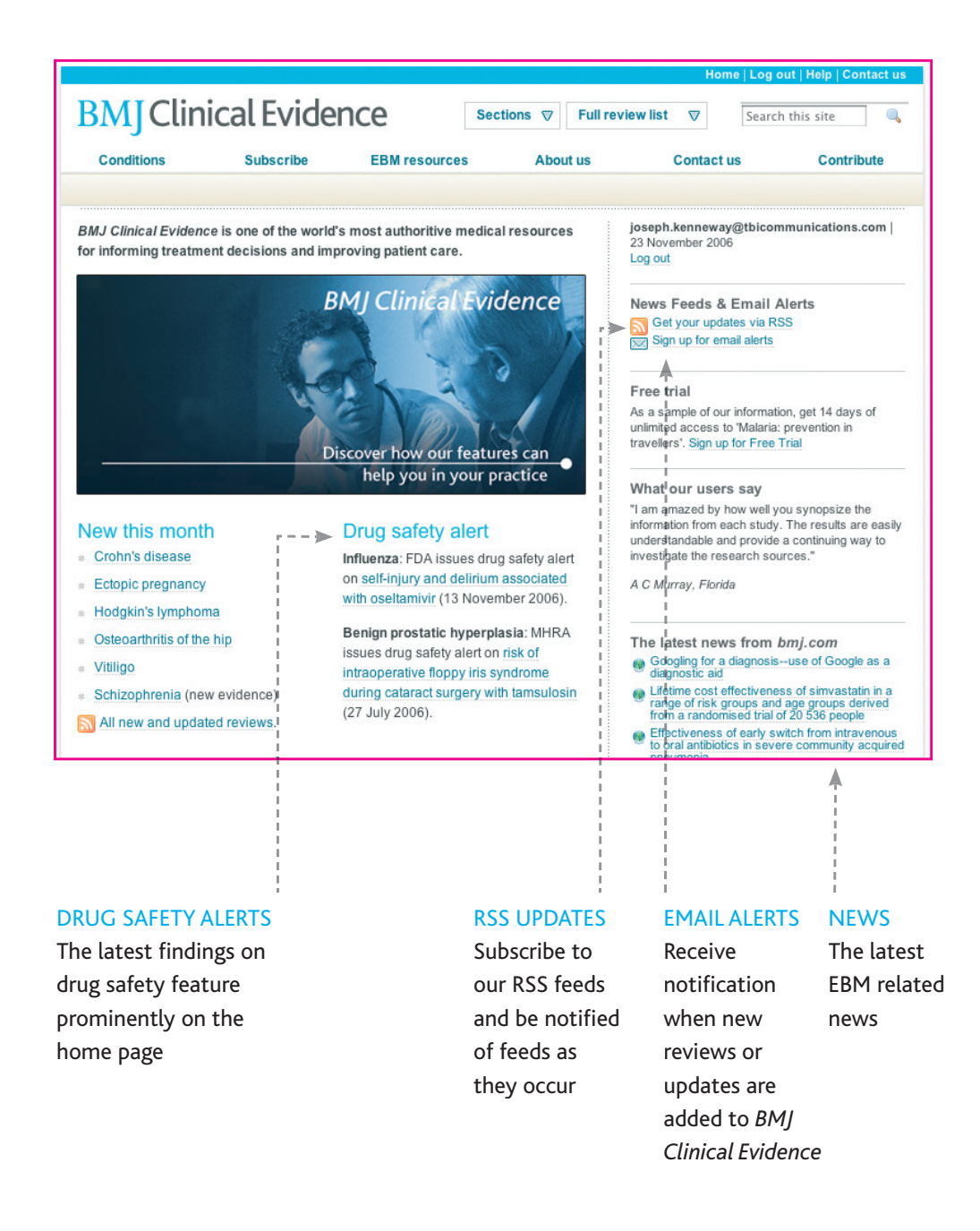

## **BMJ** Clinical Evidence

For more information, please contact the BMJ Sales Office: BMJ Group, BMA House, Tavistock Square, London, WC1H 9JR, UK Tel: +44 (0) 207 383 6693 Fax: +44 (0) 207 383 6661 Email: consortiasales@bmjgroup.com US: +1 800 348 6473